## How to open and complete/update your profile in eHRIS account.

- 1. Open the DepEd eHRIS website at https://fo.ehris.deped.gov.ph/
- 2. For the first time user or those who forget the password.

|  | LOG IN                            |          |  |  |
|--|-----------------------------------|----------|--|--|
|  | Username or Email Address         |          |  |  |
|  | Enter your username or email      | <b>.</b> |  |  |
|  | Password                          |          |  |  |
|  | Enter your password               |          |  |  |
|  | LOG IN                            |          |  |  |
|  | Activate Account / Reset Password |          |  |  |
|  | 1                                 |          |  |  |

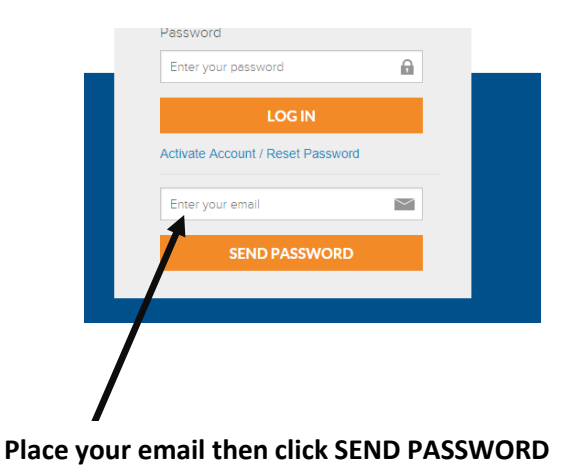

3. Open your email and get the sent PASSWORD.

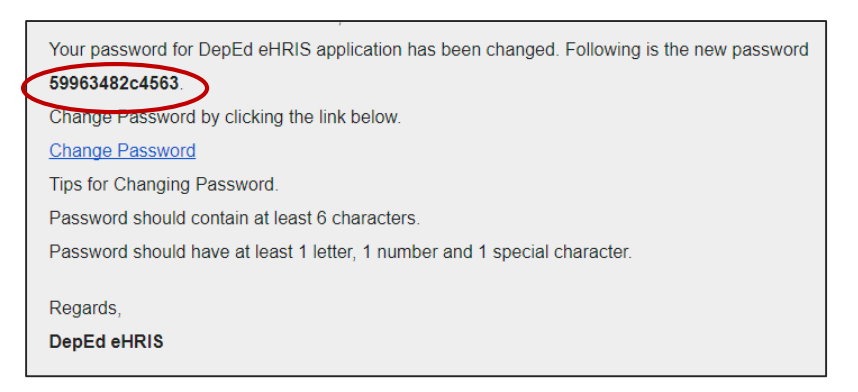

4. Log-In at <u>https://fo.ehris.deped.gov.ph/</u> using your new password.

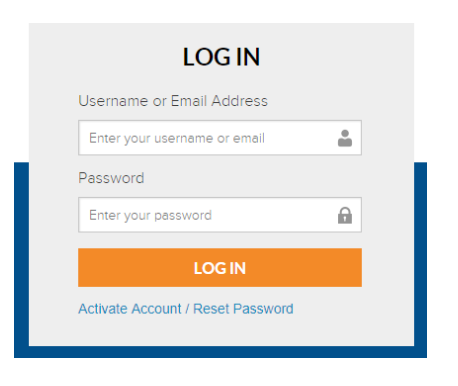

5. Select the Self Service Button.

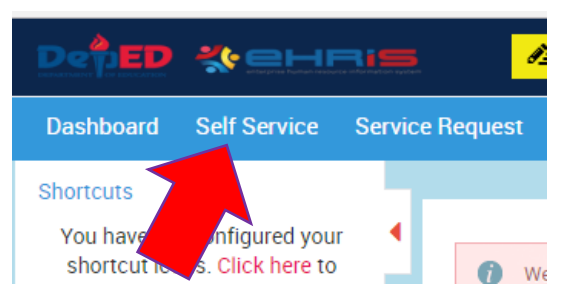

## 6. Select My Details.

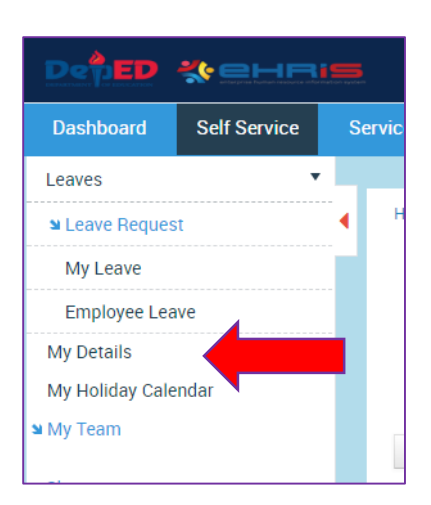

7. Complete all the information until **Complete Profile** is 100%.

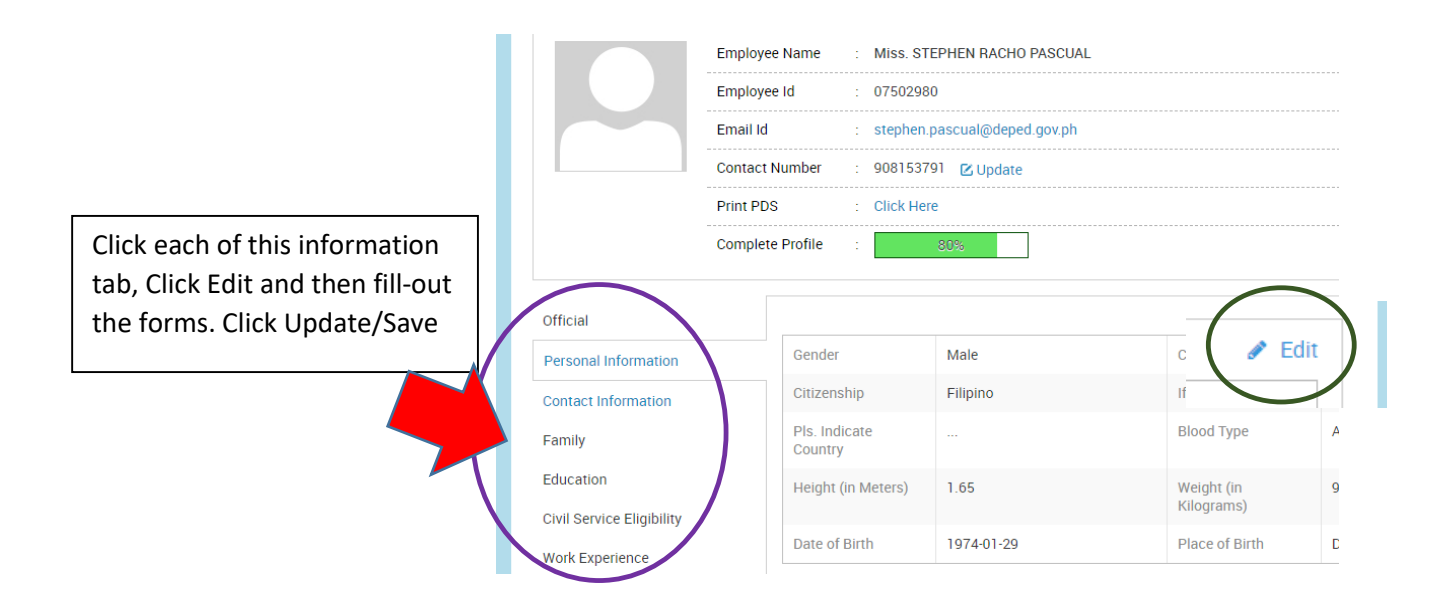